# まとめて検索(明治学院大学 Discovery)利用方法

## 図書館の蔵書と電子資料・オープンアクセス資料などを一度に探せる検索システムです

こんな時に使うと便利です。

- ・とりあえず論文を探したい…
- ・いろんな分野の文献をまとめて探したい…

・どのデータベースを使えばいいかわからない…

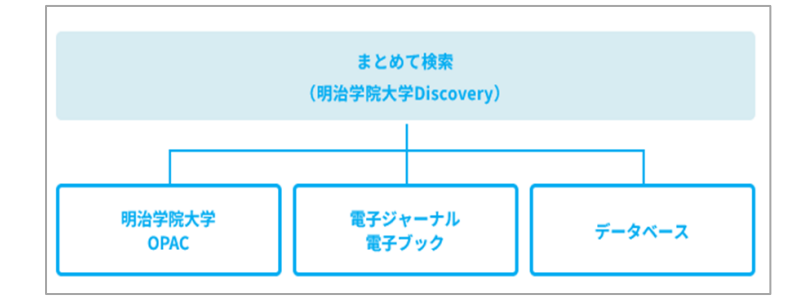

検索結果の情報量が多いため、検索後に「絞り込みフィルタ ー」を活用して絞込んでいき、目的の資料を探します。 所蔵図書・雑誌などを探している場合は OPAC、 E-ジャーナルを雑誌タイトルで探す場合は、Publication Finder や電子ジャーナルリストで探すなども画面上のリンク でアクセスできます。

★まとめて検索での各データベースの内容収録にはタイムラ グがありますので、最新情報の検索時には注意が必要です。

検索する

#### -検索画面へは3つのアクセスポイントがあります-

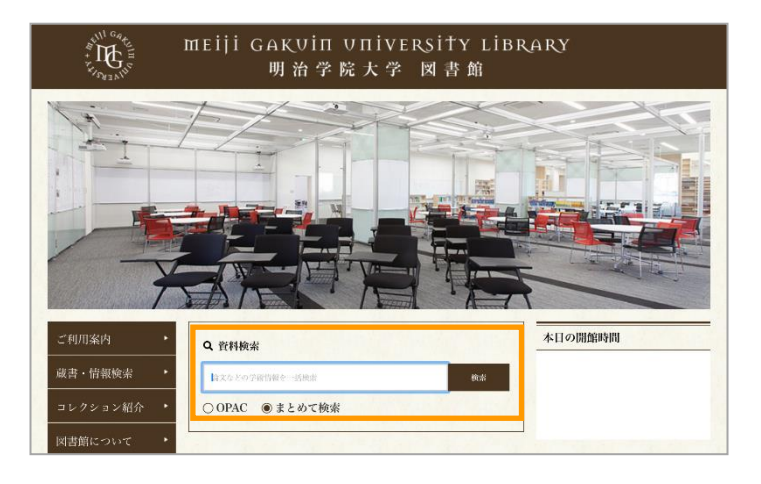

★アクセスポイント1
 【図書館 Web サイト Top ページ】
 ①ボックスにキーワードを入力
 ②「まとめて検索」を選択
 ③検索ボタンをクリック

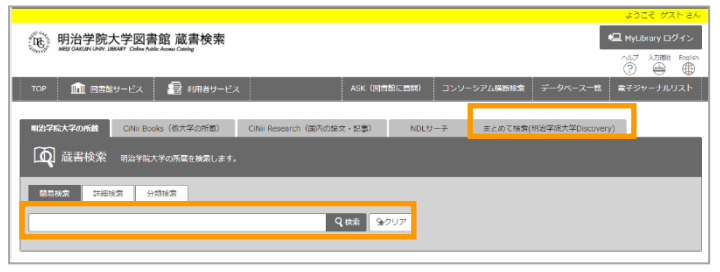

★アクセスポイント 2
 【OPAC 上のまとめて検索タブ】
 ①「まとめて検索」タブを選択
 ②ボックスにキーワードを入力
 ③検索ボタンをクリック

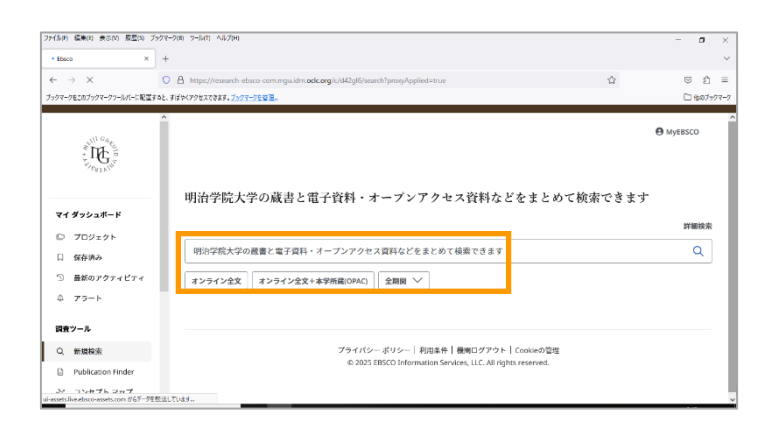

★アクセスポイント 3
 【まとめて検索 Top ページ】
 ①ボックスにキーワードを入力
 ② 
 をクリック
 またはリターンキーを押す

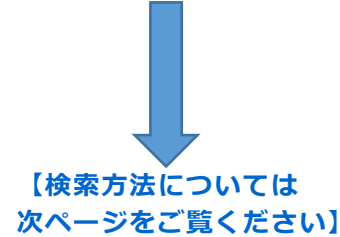

| AND CARE                                 |                                        | MyEBS    |
|------------------------------------------|----------------------------------------|----------|
| マイ ダッシュボード                               | 明治学院大学の蔵書と電子資料・オーブンアクセス資料などをまとめて検索でき   | 4<br>پیغ |
| <ul> <li>ワロジェクト</li> <li>保存済み</li> </ul> | 明治学院大学の蔵書と電子資料・オーブンアクセス資料などをまとめて検索できます |          |
| ③ 最新のアクティビティ                             | オンライン全文 オンライン全文+本学所篇(OPAC) 全期間 ~       |          |
| 4 77-h                                   |                                        |          |
| ♀ アラート<br>調査ツール                          |                                        |          |

検索方法

-検索ボックスにキーワードを入力し、 \_\_\_\_ をクリックするか、リターンキーを押すだけです。 -自動的に多くのフィールドを検索します。

【フィールド:書籍名や論文タイトル、主題、著者名、出版社、雑誌名など】

# - <u>1</u> ~ <u>4</u> を使ってできることは下記の通りです-

 マイダッシュボード 保存済みの情報や、検索履歴、検索アラートなどの表示、確認ができます。
 調査ツール

新規検索、Publication Finder(本学で利用可能な E-ジャーナルや E-ブックのタイトル検索がで きるツール)へのリンク。

③ 絞り込みフィルター

利用頻度の高いフィルターを表示しています。 絞り込みたい条件を予めセットして検索できます。 【例】検索ワードを入力後に【オンライン全文】を選択してから検索すると、 オンラインアクセス可能な資料がヒット。

④ 詳細検索

クリックすると「詳細検索」画面が開きます。 検索結果を見た後に絞り込むのではなく、あらかじめ条件を指定したいときに便利です。

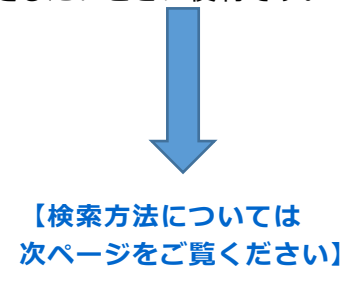

#### 詳細検索 MyEBSCO . IF 明治学院大学の蔵書と電子資料・オープンアクセス資料などをまとめて検索できます 基本検索 マイ ダッシュボード すべてのフィールド $\sim$ C プロジェクト 口 保存済み and 🗸 すべてのフィールド $\sim$ 2 ③ 最新のアクティビティ ☆ アラート $\sim$ $\sim$ AND すべてのフィールド 調査ツール 〇 フィールドの追加 検索 Q 新規検索 フィルタ 検索オプション 出版物 Publication Finder -と、コンセプトマップ 検索条件の限定 すべてクリア ③ ヘルブ □ オンライン全文 □ 本学所蔵(OPAC) Links □ オンライン全文 + 本学所蔵(OPAC) 明治学院大学図書館Webサイト 雑誌名 明治学院大学図書館 蔵書検索 (OPAC) 明治学院大学図書館 データベー

### ●詳細検索でできること

#### ① フィールドの選択

検索対象となるフィールド(著者、タイトル、サブジェクト、学術誌名、ISSN、ISBN など)を プルダウンで選択・指定できます。

#### ②検索条件の選択

各検索ボックスに入力したキーワードの検索方法を【AND】【OR】【NOT】から選択できます。 ③検索条件の追加

「全文」「雑誌名」「言語」「出版日」等の条件を追加できます。

検索結果

- 【例】 「nature」 で検索した場合-

|                                       |                                                                                            | <b>e</b> M                                                                                                    |  |  |
|---------------------------------------|--------------------------------------------------------------------------------------------|----------------------------------------------------------------------------------------------------|--|--|
|                                       | nature                                                                                     | ++<br>~                                                                                                    |  |  |
| 101/1EW21                             | 〒 すべてのフィルタ (0)                                                                             |                                                                                                    |  |  |
| マイ ダッシュボード                            |                                                                                            |                                                                                                    |  |  |
| 🗅 プロジェクト                              | □ = 1899-12076                                                                             |                                                                                                    |  |  |
| □ 保存済み                                |                                                                                            |                                                                                                    |  |  |
| ③ 最新のアクティビティ 2                        | ■ chilloren<br>◆ 査読済み   Journal                                                            | Nature.                                                                                                    |  |  |
| 4 75-h                                | Nature                                                                                     | Nature is a broad concept that encompasses the physical universe in general,                                                                         |  |  |
| ::::::::::::::::::::::::::::::::::::: | サプジェクト: Science Science (General) General; Sciences; Science<br>ISSN: 0028-0836; 1476-4687 | but especially the world of Earth's living things and their ecosystems,<br>including the inorganic features thereof and natural phenomena such as th |  |  |
|                                       |                                                                                            | Salem Press Encyclopedia of Science, 2024                                                                                                    |  |  |
| Q、新規模案                                | この出版物内を検索                                                                                  | その他の見出し: Nature versus nurture debate., Nature Conservancy., Nature by R                                                                             |  |  |
| Publication Finder                    |                                                                                            | aipri valdo Errerson.                                                                                                    |  |  |
| -& コンセプトマップ                           |                                                                                            |                                                                                                    |  |  |
| ③ ヘルプ                                 | Notice に一致するものが2件以上見つがりました <u>一致する国政物を</u><br><u>すべて表示</u>                                 |                                                                                                    |  |  |
| Links                                 |                                                                                            | 叶田之牧人 7                                                                                                    |  |  |

### ① 絞り込みフィルター

検索ボックスの下によく利用されるフィルター(オンライン全文・全期間(プルダウンで変更できます) ・ソースタイプ)が表示されるので、検索結果のヒット件数を、それらの条件を使ってさらに絞り 込めます。

「全てのフィルタ」をクリックすると予め表示されていない他のフィルターが右側に表示されるので それらを使ってさらに絞り込むこともできます。

#### ② プラカードエリア

特定の雑誌内の論文を再検索できるボックスや、辞典(Research Starter)が表示されます。

| 9    |   | 書籍                                                        |                                                    |              |  | : |
|------|---|-----------------------------------------------------------|----------------------------------------------------|--------------|--|---|
|      |   | Anthropology and <mark>nature</mark> edit                 | ed by Kirsten Hastrup                              |              |  |   |
|      |   | 出版情報・データベース 2015・明治学院大学図書館                                |                                                    |              |  |   |
|      |   | サブジェクト: Anthropology Philosophy; Phil                     | osophy of <b>nature</b> ; Human ecology Philosophy |              |  |   |
|      |   | ステータス:                                                    | 場所:                                                | 請求記号:        |  |   |
|      |   |                                                           | 横 B2洋書                                             | 301.01 : H35 |  |   |
|      |   |                                                           |                                                    |              |  |   |
|      | 4 | <b>アクセス オブション</b><br>アクセス オブション<br>加<br>の<br>fulltext入手方法 |                                                    |              |  |   |
| □ 10 |   | O OPACで所蔵を確認<br>日本日                                       |                                                    |              |  | : |

上記のスクリーンショットは書籍がヒットした例です。

③ OPACの【所蔵情報】から抜粋された情報(配架場所・請求記号)が表示されます。 【貸出情報】や【取寄せ・予約ボタン】などは表示されません。 それらを確認するには下記の④の機能を使います。

④ 【アクセスオプション】をプルダウンで開き、【OPAC で所蔵を確認】をクリックすると OPAC 検索結 果詳細画面へ移動しますので、貸出情報や取寄せ・予約ボタンなどを確認することができます。

#### ★学外からのアクセスについて

学外からアクセスした場合、資料本文(PDF・HTML)を参照できない場合があります。 本文を見るには専任教職員または本学学生の方は <u>EZProxy 接続</u>(または大学内からアクセス)を ご利用ください。